# RÉDUCTION DES DONNÉES

Réduction rapide des données de photométrie avec Muniwin

- Télécharger gratuitement Muniwin : <u>https://sourceforge.net/projects/c-munipack/</u>
- Entraide sur Discord : <u>https://discord.gg/XVgvsvK9uY</u>
- 3 webinaires de formation Wasp-148b : youtube.com/playlist?list=PLR5lQjawYJxgSl32gr8APVJ\_xuT-NMPAc
- Un autre tuto généraliste sur Muniwin : https://youtu.be/EnhlitrAblQ

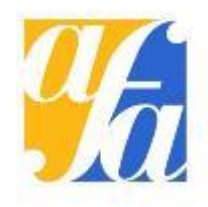

### Créer un nouveau projet « light curve »

| 📑 New projec     | :t                                    |                | ×          |
|------------------|---------------------------------------|----------------|------------|
| Project name     | demo                                  |                |            |
| Location         | C:\Users\patri\Documents\C-Munipack-2 | .0\Projects    | Browse     |
| Load initial pro | ject settings from:                   |                |            |
| 🗆 🤭 Predefi      | ined profiles                         |                |            |
| V Ligh           | at curve                              |                |            |
| B Mas            | ter bias frame                        |                |            |
| D Mas            | ter dark frame                        |                |            |
| F Mas            | ter flat frame                        |                |            |
| in cct           | ) frame merging                       |                |            |
| V Ligh           | nt curve (aligned frames)             |                |            |
| 😭 Test           | and debug (all features enabled)      |                |            |
|                  |                                       |                |            |
|                  |                                       |                |            |
|                  |                                       |                |            |
|                  |                                       |                |            |
|                  |                                       |                |            |
|                  |                                       |                |            |
|                  |                                       |                |            |
|                  |                                       |                |            |
|                  | -                                     |                |            |
| Edit profiles    |                                       |                |            |
| Help             | ]                                     | <u>C</u> ancel | <u>о</u> к |

Les explications à suivre supposent que vous avez prétraité vos images au préalable (soustraction par un master dark et division par le flat normalisé). Sinon...

> D Master dark frame F Master flat frame

...peuvent être utilisés au préalable pour créer un master dark et un master flat...

qui serviront à prétraiter les images

scientifiques dans Muniwin avant de

procéder à la photométrie

|計計計== Q | 犬 🐉 🗸 📀 🖸 📔

#### Se souvenir de ces paramètres importants, on n'y touche pas pour l'instant

#### Pour y accéder, cliquer sur

Help

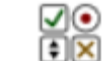

| Project 'demo'                         | Star detection                                            | Project 'demo'                                           |                            |
|----------------------------------------|-----------------------------------------------------------|----------------------------------------------------------|----------------------------|
| Camera<br>Source frames<br>Calibration | Gaussian filter<br>Filter width (FWHM) 3.00 Default: 3.00 | Camera<br>Source frames<br>Calibration<br>Star detection | Apert<br>Radii o<br>Aperto |
| Star detection                         | Minimum brightness                                        | Photometry                                               |                            |
| Photometry                             | Detection threshold 4.00 - Default: 4.00                  | Matching                                                 | _                          |
| Find variables                         | Sharpness limits                                          | Find variables                                           |                            |
| Observer                               | Minimum charpmare 0.20 E Default 0.20                     | Observer                                                 |                            |
| Files and directories                  |                                                           | Files and directories                                    | Backg                      |
|                                        | Maximum sharpness 1.00 Default: 1.00                      |                                                          | Size of                    |
|                                        | Roundness limits                                          |                                                          | Inner                      |
|                                        | Minimum roundness -1.00 - Default: -1.00                  |                                                          | Outer                      |
|                                        | Maximum roundness 1.00 📮 Default: 1.00                    |                                                          | Cutch                      |
|                                        | Constraints                                               |                                                          |                            |
|                                        | Max. stars 10000 Default: 10000                           |                                                          |                            |
|                                        |                                                           |                                                          | Set                        |

Cancel

0

Help

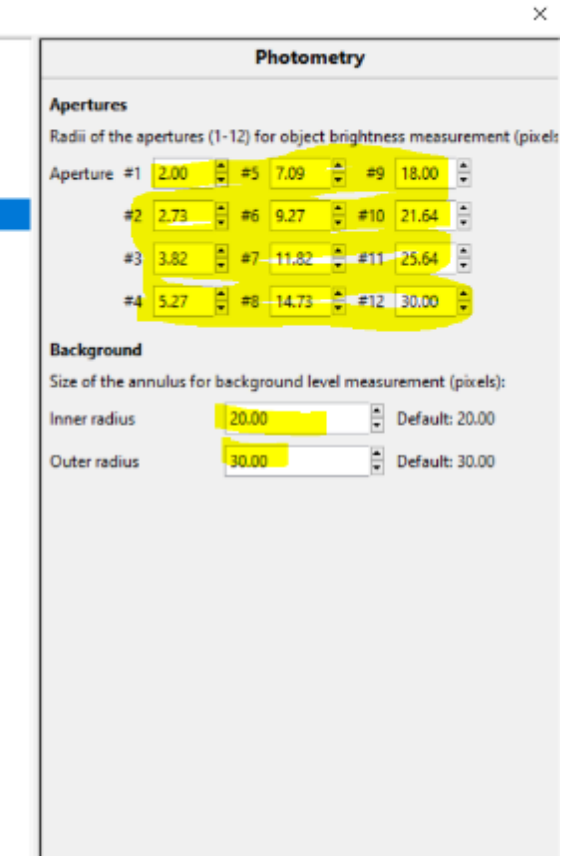

Cancel

OK

Ja

#### La position de l'observateur

#### Pour y accéder, cliquer sur

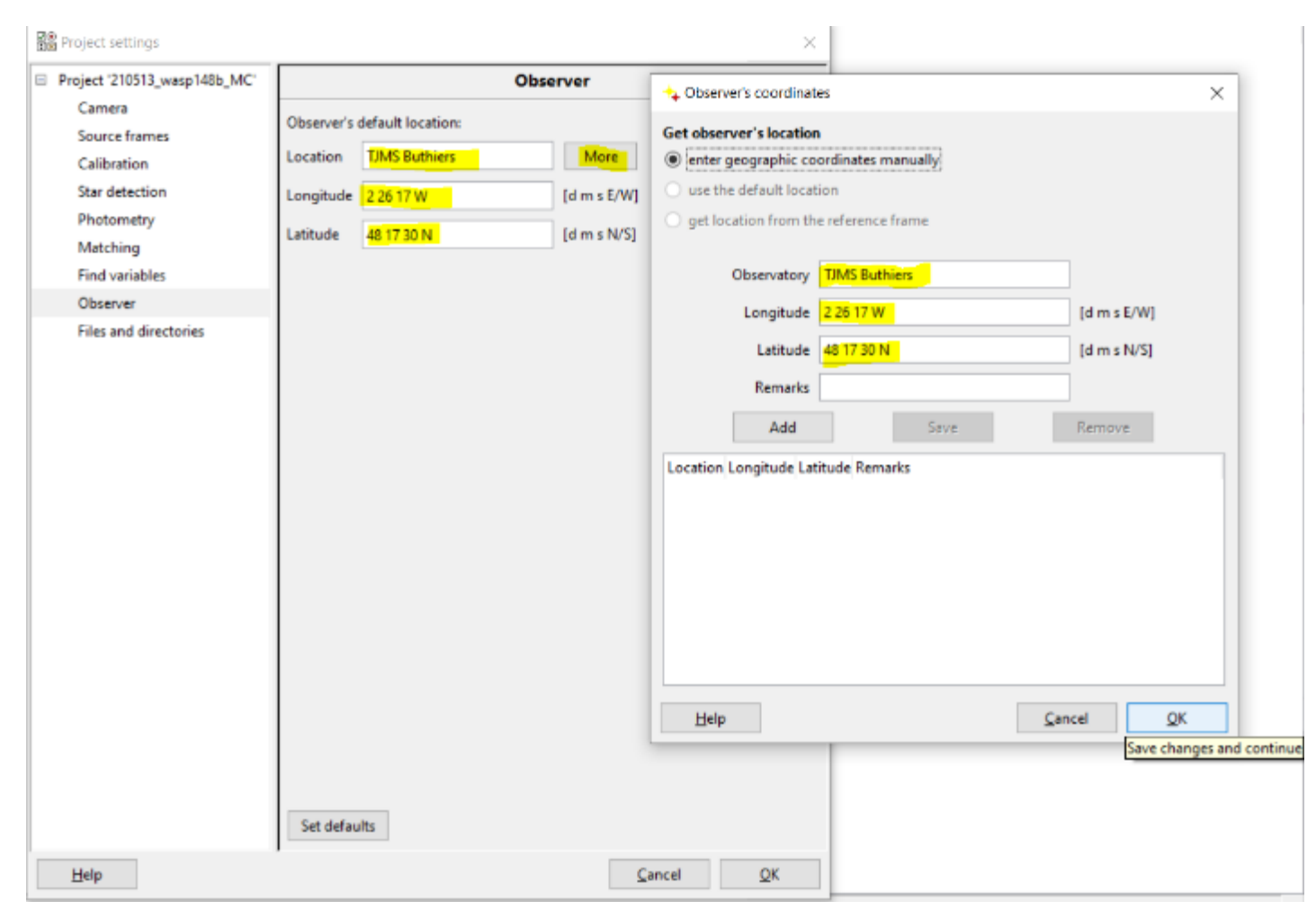

Coordonnées en

Degrés Minutes d'arc Secondes d'arc

E/W = Est/Ouest N/S = Nord/Sud

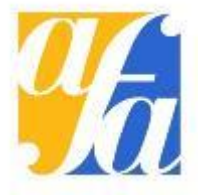

### On importe les images

#### En cliquant sur 🛃

| Fra | me 🕈 🗕 | Date and time (UTC) E | xposure Filter Stars found Stars matched Status |
|-----|--------|-----------------------|-------------------------------------------------|
| ٠   | 1      | 2017-04-16 23:12:10   | 80.000                                          |
| ٠   | 2      | 2017-04-16 23:13:32   | 90.000                                          |
| ٠   | 3      | 2017-04-16 23:15:00   | 80.000                                          |
| ٠   | 4      | 2017-04-16 23:16:29   | 80.000                                          |
| ٠   | 5      | 2017-04-16 23:17:57   | 80.000                                          |
| ٠   | 6      | 2017-04-16 23:19:26   | 80.000                                          |
| ٠   | 7      | 2017-04-16 23:20:54   | 90.000                                          |
| ٠   | 8      | 2017-04-16 23:22:23   | 80.000                                          |
| ٠   | 9      | 2017-04-16 23:23:51   | 80.000                                          |
| ٠   | 10     | 2017-04-16 23:25:20   | 80.000                                          |
| ٠   | 11     | 2017-04-16 23:26:48   | 80.000                                          |
| ٠   | 12     | 2017-04-16 23:28:17   | 80.000                                          |
| ٠   | 13     | 2017-04-16 23:29:45   | 80.000                                          |
| ٠   | 14     | 2017-04-16 23:31:14   | 80.000                                          |
| ٠   | 15     | 2017-04-16 23:32:42   | 80.000                                          |
| ٠   | 16     | 2017-04-16 23:34:11   | 80.000                                          |
| ٠   | 17     | 2017-04-16 23:35:40   | 90.000                                          |
| ٠   | 18     | 2017-04-16 23:37:08   | 80.000                                          |
| ٠   | 19     | 2017-04-16 23:38:37   | 80.000                                          |
| ٠   | 20     | 2017-04-16 23:40:05   | 80.000                                          |
| ٠   | 21     | 2017-04-16 23:41:34   | 80.000                                          |
| ٠   | 22     | 2017-04-16 23:43:02   | 80.000                                          |
| ٠   | 23     | 2017-04-16 23:44:31   | 80.000                                          |
| ٠   | 24     | 2017-04-16 23:45:59   | 80.000                                          |
| ٠   | 25     | 2017-04-16 23:47:28   | 80.000                                          |
| ٠   | 26     | 2017-04-16 23:48:56   | 80.000                                          |
| ٠   | 27     | 2017-04-16 23:50:25   | 80.000                                          |
| ٠   | 28     | 2017-04-16 23:51:53   | 80.000                                          |
| ٠   | 29     | 2017-04-16 23:53:22   | 80.000                                          |
| ٠   | 30     | 2017-04-16 23:54:51   | 80.000                                          |
| ٠   | 31     | 2017-04-16 23:56:19   | 80.000                                          |
| ٠   | 32     | 2017-04-16 23:57:48   | 80.000                                          |
| ٠   | 33     | 2017-04-16 23:59:16   | 80.000                                          |
| ٠   | 34     | 2017-04-17 00:00:45   | 90.000                                          |
| ٠   | 35     | 2017-04-17 00:02:13   | 80.000                                          |
| ٠   | 36     | 2017-04-17 00:03:42   | 80.000                                          |
| ٠   | 37     | 2017-04-17 00:05:11   | 80.000                                          |

| 👌 🔹 🖻 patri                                                                 | Desktop WASP 148 | 8                                    |   |                                                                                                    | Create Foj                                                                                                    | der |
|-----------------------------------------------------------------------------|------------------|--------------------------------------|---|----------------------------------------------------------------------------------------------------|----------------------------------------------------------------------------------------------------|-----|
| laces<br>L, Search<br>B Recently Used<br>patri<br>Desktop<br>Disque local ( | Nam              | 209 files were added to the project. | X | <ul> <li>Size</li> <li>11.5 MB</li> <li>11.5 MB</li> </ul> | Modified<br>Unknown<br>Unknown<br>Unknown<br>Unknown<br>Unknown<br>Unknown<br>Unknown<br>Unknown<br>Unknown<br>Unknown<br>Unknown<br>Unknown |     |
| Add Remove<br>earch options<br>Include subdire                              | EXO_b_018.fit    |                                      |   | 11.5 MB                                                                                                    | Unknown                                                                                                    | ~   |

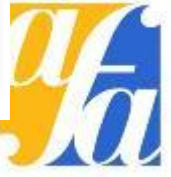

## Dans Tools -> Quick photometry

#### (Après avoir double-cliqué sur une image)

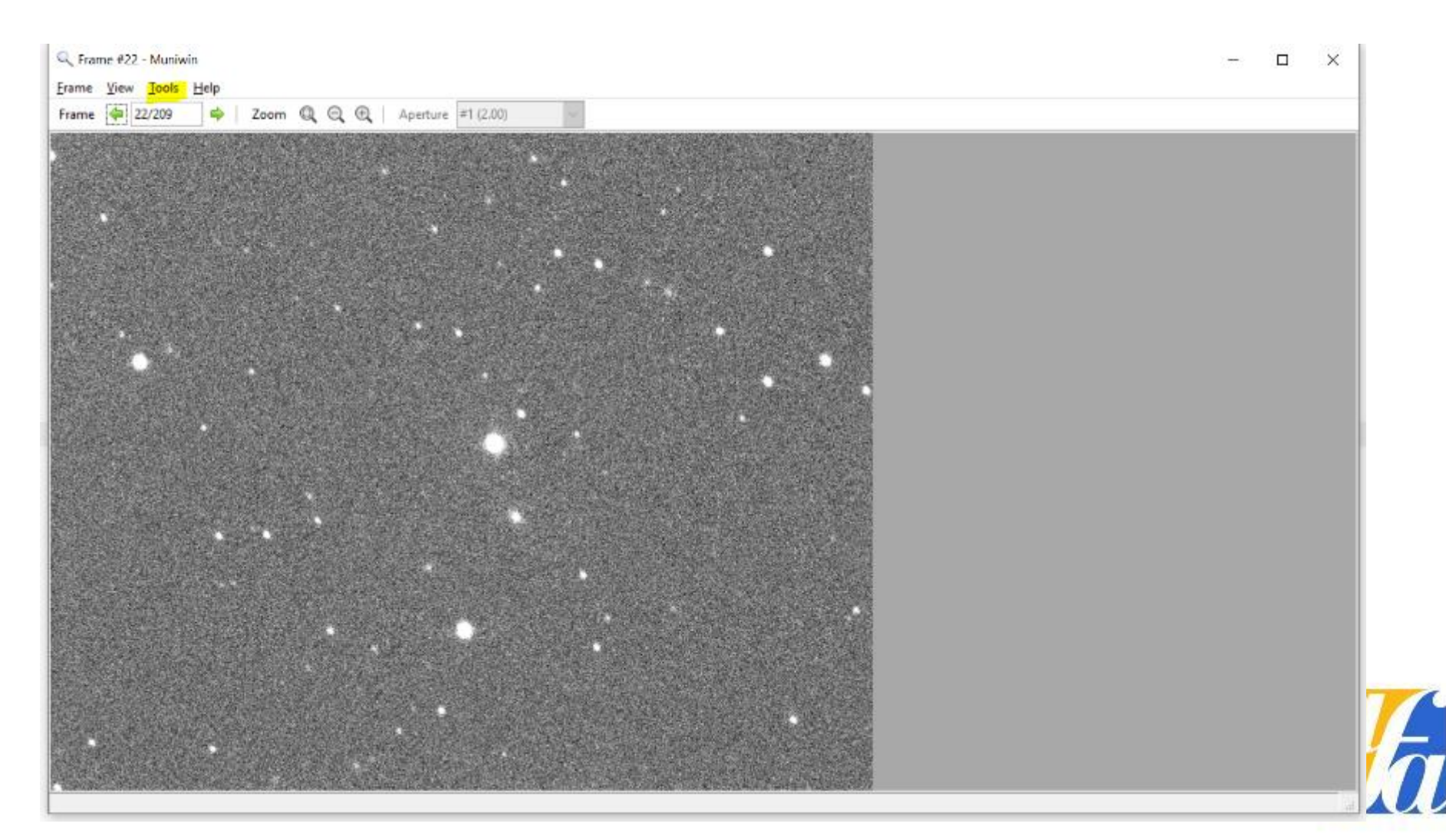

### Sélection de l'étoile, noter la FWHM

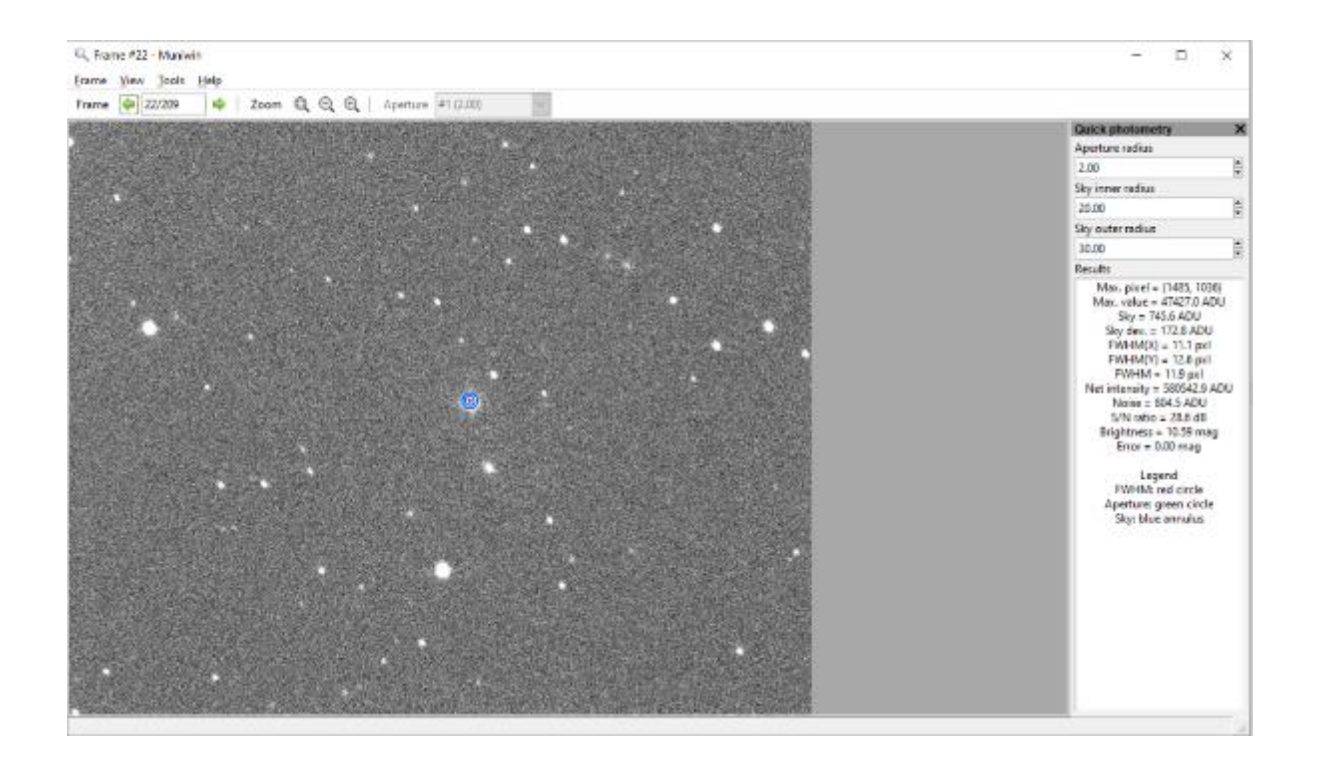

Max. pixel = (1485, 1036) Max. value = 47427.0 ADU Sky = 745.6 ADU Sky dev. = 172.8 ADU FWHM(X) = 11.1 pxl FWHM(Y) = 12.6 pxl FWHM = 11.9 pxl Net intensity = 9230505.6 ADU Noise = 13876.0 ADU S/N ratio = 28.2 dB Brightness = 7.59 mag

> Legend FWHM: red circle Aperture: green circle Sky: blue annulus

Error = 0.00 mag

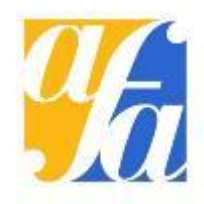

# On ajuste les cercles, le vert doit couvrir l'étoile (2\*FWHM) les bleus dans le ciel (entre 3\*FWHM et 5\*FWHM)

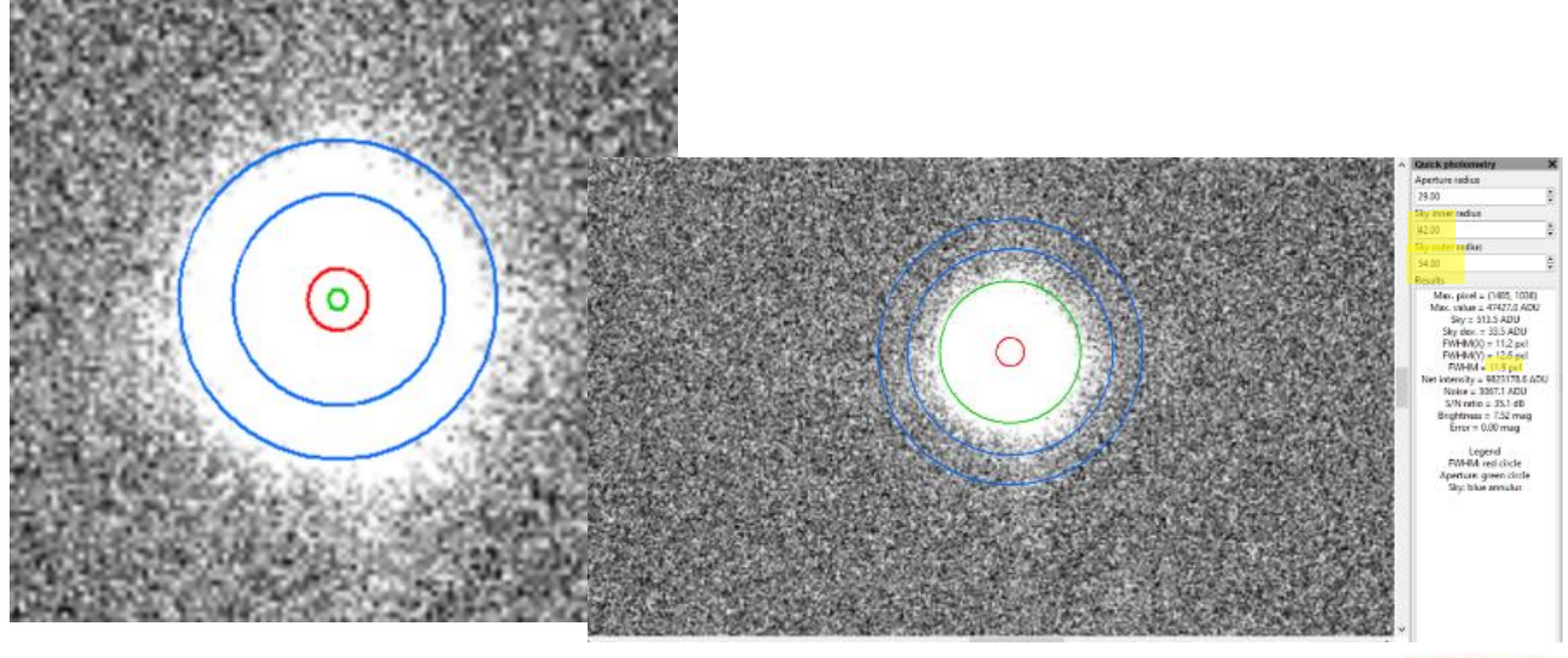

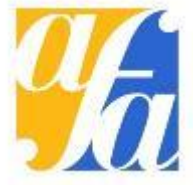

### On paramètre

#### En retranscrivant les tailles de cercles qu'on a notées.

🖕 demo - Muniwin

Project Frames Reduce Plot Tools Help

| opject 'demo'       Photometry       Project 'demo'       Star detection         Source frames       Apertures       Table of the apertures (1-12) for object brightness measurement (pixels:<br>Aperture #1 200 * #5 7.09 * #9 25.00 *<br>#2 2.73 * #6 9.27 * #10 29.00 *       Source frames<br>Calibration       Calibration       Star detection       Star detection       Minimum brightness<br>Default: 3.00 *       Minimum brightness<br>Default: 3.00 *       Star detection       Star detection       Star detection       Minimum brightness<br>Default: 3.00 *       Minimum brightness       Default: 3.00 *       Default: 4.00 *       Default: 4.00 *       De |
|----------------------------------------------------------------------------------------------------|
|                                                                                                    |

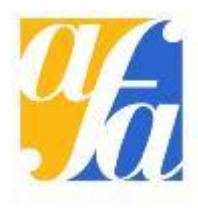

### Conversion au format interne à Muniwin

👍 demo - Muniwin

Frame # 
 Date and time (UTC) Exposure Filter Stars found Stars matched Status

| ✓ Fetch/convert files ×                  |                                                           |
|------------------------------------------|-----------------------------------------------------------|
| Process     all files in current project |                                                           |
| ○ selected files only                    |                                                           |
| DSLR images conversion                   | Conversion OK                                             |
| Grayscale (R+G1+G2+B)                    | Conversion OK                                             |
|                                          | Conversion OK                                             |
| More options                             | Conversion OK All 209 file(s) were successfully processed |
| Help Cancel Execute                      | Conversion OK                                             |
|                                          | Conversion OK                                             |
|                                          | Conversion OK OK                                          |
|                                          | Conversion OK                                             |
|                                          | Conversion OK                                             |

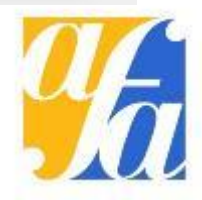

## On cherche les étoiles

👆 demo - Muniwin

Project Frames Reduce Plot Tools Help

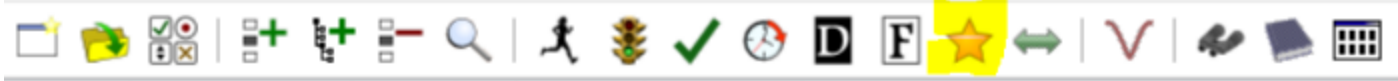

Erame # 
Date and time (UTC) Experience Eilter Starr found Starr matched Statur

| 🔶 Photometry                                               |                | ×          |
|------------------------------------------------------------|----------------|------------|
| Process<br>all files in current pro<br>selected files only | ject           |            |
| Star detection options                                     | Photomet       | ry options |
| Help                                                       | <u>C</u> ancel | <u>O</u> K |

#### On en trouve trop (ici 5068 dans le champ)

| 15 | 2017-04-16 23:18:37 | 80.000 |
|----|---------------------|--------|
| 6  | 2017-04-16 23:20:06 | 80.000 |
| 17 | 2017-04-16 23:21:34 | 80.000 |
| 18 | 2017-04-16 23:23:03 | 80.000 |

|      | Conversion OK                    |
|------|----------------------------------|
| 5068 | Photometry OK (5068 stars found) |
|      | Conversion OK                    |
|      | Conversion OK                    |

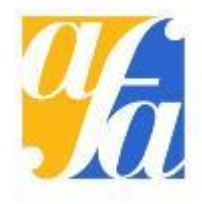

# On ajuste le seuil de détection

| Project 'demo'                         |                                        | Star   | det | ection         |
|----------------------------------------|----------------------------------------|--------|-----|----------------|
| Camera<br>Source frames<br>Calibration | Gaussian filter<br>Filter width (FWHM) | 11.90  | •   | Default: 3.00  |
| Star detection                         | Minimum brightness                     |        |     |                |
| Photometry<br>Matching                 | Detection threshold                    | \$5.00 |     | Default: 4.00  |
| Find variables                         | Sharpness limits                       |        |     |                |
| Observer                               | Minimum sharpness                      | 0,20   | *   | Default: 0.20  |
| Files and directories                  | Maximum sharpness                      | 1.00   | *   | Default: 1.00  |
|                                        | Roundness limits                       |        |     |                |
|                                        | Minimum roundness                      | - 1.00 | -   | Default: -1.00 |
|                                        | Maximum roundness                      | 1.00   |     | Default: 1.00  |
|                                        | Constraints                            |        |     |                |
|                                        | Max, stars                             | 10000  |     | Default: 10000 |

#### Plus réaliste (ici 42 dans le champ)

| √ 5        | 2017-04-16 23:18:37 | 80.000 |
|------------|---------------------|--------|
| 🚖 6        | 2017-04-16 23:20:06 | 80.000 |
| √7         | 2017-04-16 23:21:34 | 80.000 |
| √ 8        | 2017-04-16 23:23:03 | 80.000 |
| <b>√</b> 9 | 2017-04-16 23:24:31 | 80.000 |
| 🗸 10       | 2017-04-16 23:26:00 | 80.000 |
| 🗸 11       | 2017-04-16 23:27:28 | 80.000 |
|            |                     |        |

| Conversion OK                  |
|--------------------------------|
| Photometry OK (42 stars found) |
| Conversion OK                  |
| Conversion OK                  |
| Conversion OK                  |
| Conversion OK                  |
| Conversion OK                  |
|                                |

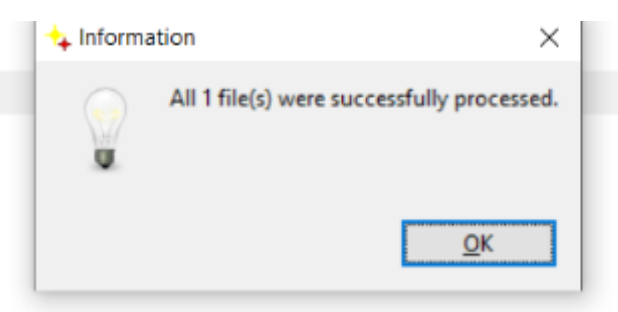

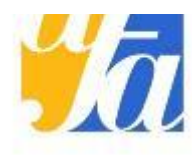

## On le fait sur toutes les étoiles

🖕 demo - Muniwin

Project Frames Reduce Plot Tools Help

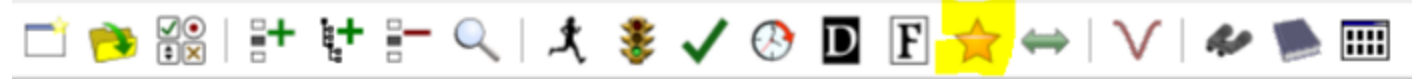

Erame # 
Date and time (LITC) Experies Eilter Charr Found Starr matched Statur

| 🔶 Photometry                                                                                                    | ×                                                                                     |                                                                    |
|----------------------------------------------------------------------------------------------------|---------------------------------------------------------------------------------------|--------------------------------------------------------------------|
| Process <ul> <li>all files in current project</li> <li>selected files only</li> </ul>                                                                                                    |                                                                                       | rin × Processing PHOTOMETRY tmp00007.fts                           |
| Star detection options       Photometry options         Help       Cancel       OK         Fr       39         Fr       34         Fr       34         Fr       32         Fr       32         Fr       32         Fr       32         Fr       32         Fr       32 | ame #<br>stars f<br>ame #<br>stars f<br>ame #<br>stars f<br>ame #<br>stars f<br>ame # | tometry nd und und is ound is ound is ound is ound is Cancel Pause |

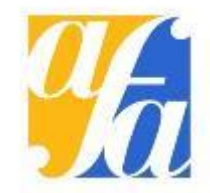

# Réaligner les étoiles

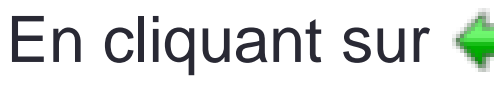

Matching algorit

Standard algo

Algorithm for

Algorithm for

Standard matchi

Identify in each i Identification sta Maximum misal Clipping factor

Set defaults

Cancel

Read from the s

Read stars

Project settings
Project 'testwasp148'
Camera

Source frames

Calibration Star detection

Photometry

Find variables

Files and directories

Matchi

Observer

Help

| t our 🦰                            | 👄 Match stars                            |             |                                                                                                    | ×             |
|------------------------------------|------------------------------------------|-------------|----------------------------------------------------------------------------------------------------|---------------|
| il Sul 🔫                           | Select target type:                      |             |                                                                                                    |               |
|                                    | Stationary target (variable star, exopla | inet, etc.) |                                                                                                    |               |
|                                    | O Moving target (minor Solar System p    | anets)      |                                                                                                    |               |
|                                    | As a reference file, use:                |             |                                                                                                    |               |
|                                    | a frame from the current project         |             |                                                                                                    |               |
|                                    | a catalog file from the disk             |             |                                                                                                    |               |
|                                    | Select a reference frame                 |             |                                                                                                    |               |
|                                    | Frame # Date and time (UTC) Stars        | • .         |                                                                                                    |               |
|                                    | 60 2021-05-13 21:53:30                   | 163         | Chart Image                                                                                                    |               |
| ^                                  | 107 2021-05-13 23:20:15                  | 160         |                                                                                                    |               |
| Matching                           | 108 2021-05-13 23:22:12                  | 160         |                                                                                                    |               |
| hm                                 | 170 2021-05-14 01:35:16                  | 160         |                                                                                                    |               |
| orithm (requires at least 3 stars) | 109 2021-05-13 23:23:53                  | 159         |                                                                                                    |               |
| sperse fields (2 stars or less)    | 169 2021-05-14 01:33:35                  | 159         |                                                                                                    |               |
| dence fields (alabedar clusters    | 110 2021-05-13 23:25:34                  | 158         |                                                                                                    |               |
| no nacionators                     | 50 2021-05-13 21:36:51                   | 157         |                                                                                                    |               |
| wee file on more than              | 168 2021-05-14 01:31:54                  | 157         |                                                                                                    |               |
| 20 Bafault 20                      | 61 2021-05-13 21:55:10                   | 156         |                                                                                                    |               |
|                                    | 192 2021-05-14 02:18:00                  | 154         |                                                                                                    |               |
| eration at least                   | 54 2021-05-13 21:43:31                   | 151         |                                                                                                    |               |
| s behauft s                        | 49 2021-05-13 21:35:11                   | 147         | (a) A set of the set of the se |               |
| anment of objects                  | 167 2021-05-14 01:30:11                  | 146         |                                                                                                    |               |
| 10.0 C Default: 2.5                | 46 2021-05-13 21:30:12                   | 145         |                                                                                                    |               |
|                                    | 188 2021-05-14 02:11:16                  | 145         |                                                                                                    |               |
|                                    | 100 1011 05 14 00 12 57                  | ···· *      |                                                                                                    |               |
|                                    | Options Search path: C:\Users\Utilisa    | teur\Docum  | ents\.C-Munipack-2.0\.Catalog files                                                                                                    | Change folder |
|                                    | Help                                     |             |                                                                                                    | <u>Cancel</u> |
|                                    |                                          |             |                                                                                                    |               |

Dans Options, pour améliorer l'alignement, augmenter :

- « read stars » (nombre d'étoiles utilisées pour le réalignement)
- « clipping factor » pour la distance (en pixels) Autour de chaque étoile que l'algorithme analyse

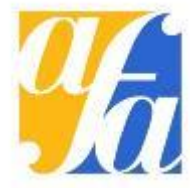

## Etoiles de comparaison possibles

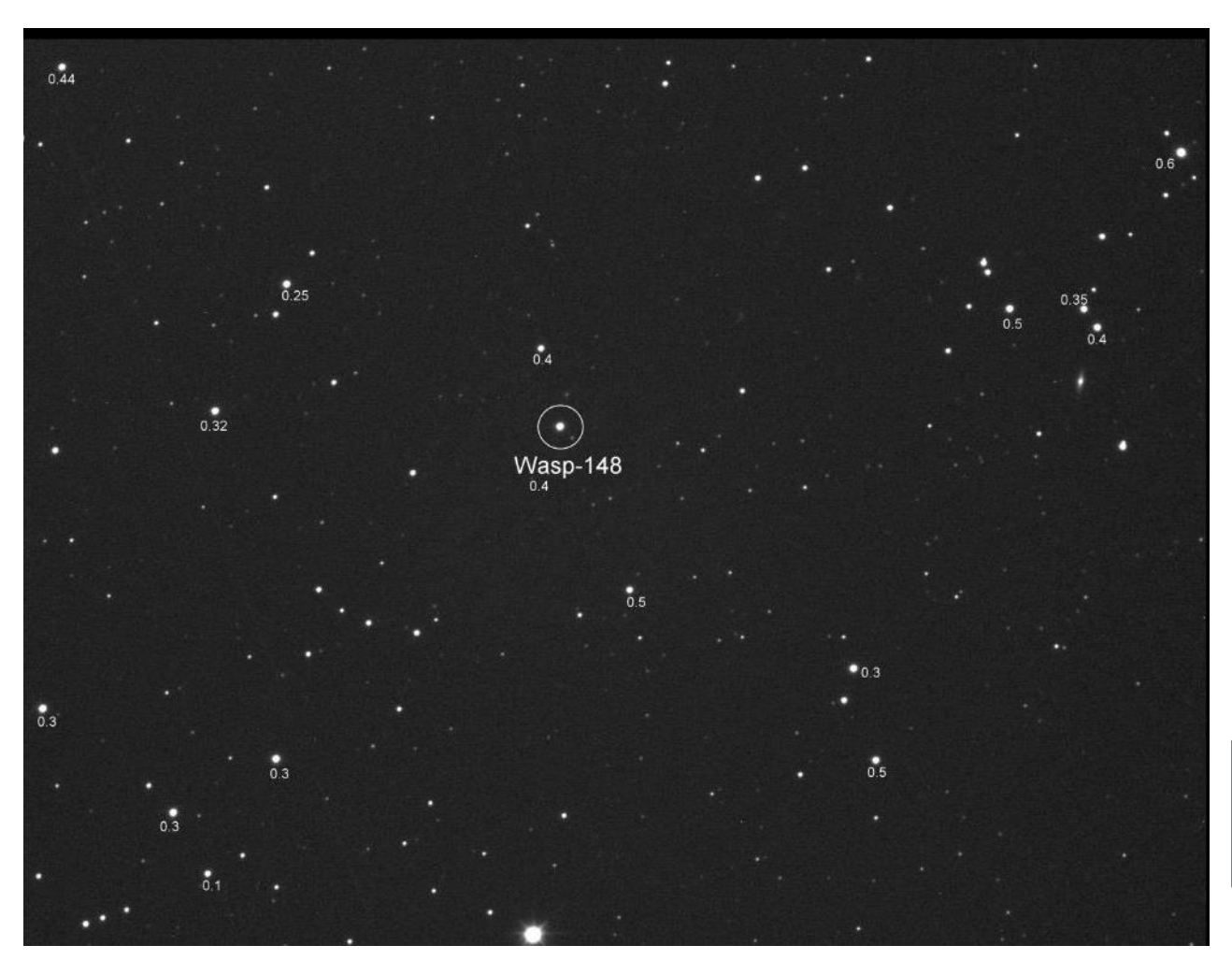

Etoiles indexées d'un nombre entre 0.25 et 0.6 quelques étoiles pouvant servir de comparaison car:

- Leur magnitude est semblable à Wasp-148
- Leur magnitude B-V est proche de celle de Wasp-148 (nombre 0.4 indiqué à côté de l'étoile)\*

Attention selon votre instrument le champ peut être inversé par rapport à cette image

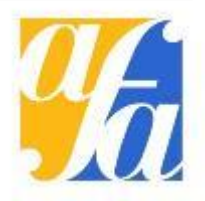

\*variations lumineuses au cours de la nuit causées par les variations d'épaisseur d'atmosphère traversée, semblable à la variation de Wasp-148

### On va enfin tracer la courbe de lumière

Project Frames Reduce Plot Tools Help

ゴ 🤧 🎇 | 計 計 計 🔍 | 犬 💈 🗸 📀 🔟 F 🚖 🛶 | <mark>></mark> | 🛩 🥦 📖 -

| Process                                                                                                    |                                                                                                    |                                                                   |
|----------------------------------------------------------------------------------------------------|----------------------------------------------------------------------------------------------------|-------------------------------------------------------------------|
| <ul> <li>all files in current</li> </ul>                                                                                                    | project                                                                                                    |                                                                   |
| O selected files only                                                                                                    |                                                                                                    |                                                                   |
| Light curve options                                                                                                    |                                                                                                    |                                                                   |
| Compute helioce                                                                                                    | ntric correction                                                                                               |                                                                   |
| 🗹 Compute air mas                                                                                                    | s coefficients                                                                                                 |                                                                   |
| Ensemble photor                                                                                                    | netry                                                                                                    |                                                                   |
| Show raw instrum                                                                                                    | and a second second second second second second second second second second second second second second second |                                                                   |
|                                                                                                    | nental magnitudes                                                                                              |                                                                   |
| Select all stars on                                                                                                    | the reference frame                                                                                            |                                                                   |
| Select all stars on Object - designation                                                                                                    | the reference frame<br>Wasp-148                                                                                | More                                                              |
| <ul> <li>Select all stars on</li> <li>Object - designation</li> <li>right ascension</li> </ul>                                                                                                    | the reference frame<br>Wasp-148<br>16 56 31                                                                    | [h m s]                                                           |
| <ul> <li>Select all stars on</li> <li>Object - designation</li> <li>right ascension</li> <li>declination</li> </ul>                                                                                                    | Wasp-148<br>16 56 31<br>44 18 09                                                                               | More<br>[h m s]<br>[±d m s]                                       |
| <ul> <li>Select all stars on</li> <li>Object - designation         <ul> <li>right ascension</li> <li>declination</li> </ul> </li> <li>Observatory - name</li> </ul>                                                          | Wasp-148<br>16 56 31<br>44 18 09<br>Buthiers TJMS                                                              | More<br>[h m s]<br>[± d m s]<br>More                              |
| <ul> <li>Select all stars on</li> <li>Object - designation         <ul> <li>right ascension</li> <li>declination</li> </ul> </li> <li>Observatory - name         <ul> <li>longitude</li> </ul> </li> </ul>                   | the reference frame<br>Wasp-148<br>16 56 31<br>44 18 09<br>Buthiers TJMS<br>2 26 17 E                          | More<br>[h m s]<br>[± d m s]<br>More<br>[d m s E/W]               |
| <ul> <li>Select all stars on</li> <li>Object - designation         <ul> <li>right ascension</li> <li>declination</li> </ul> </li> <li>Observatory - name         <ul> <li>longitude</li> <li>latitude</li> </ul> </li> </ul> | the reference frame<br>Wasp-148<br>16 56 31<br>44 18 09<br>Buthiers TJMS<br>2 26 17 E<br>48 17 30 N            | More<br>[h m s]<br>[±d m s]<br>More<br>[d m s E/W]<br>[d m s N/S] |

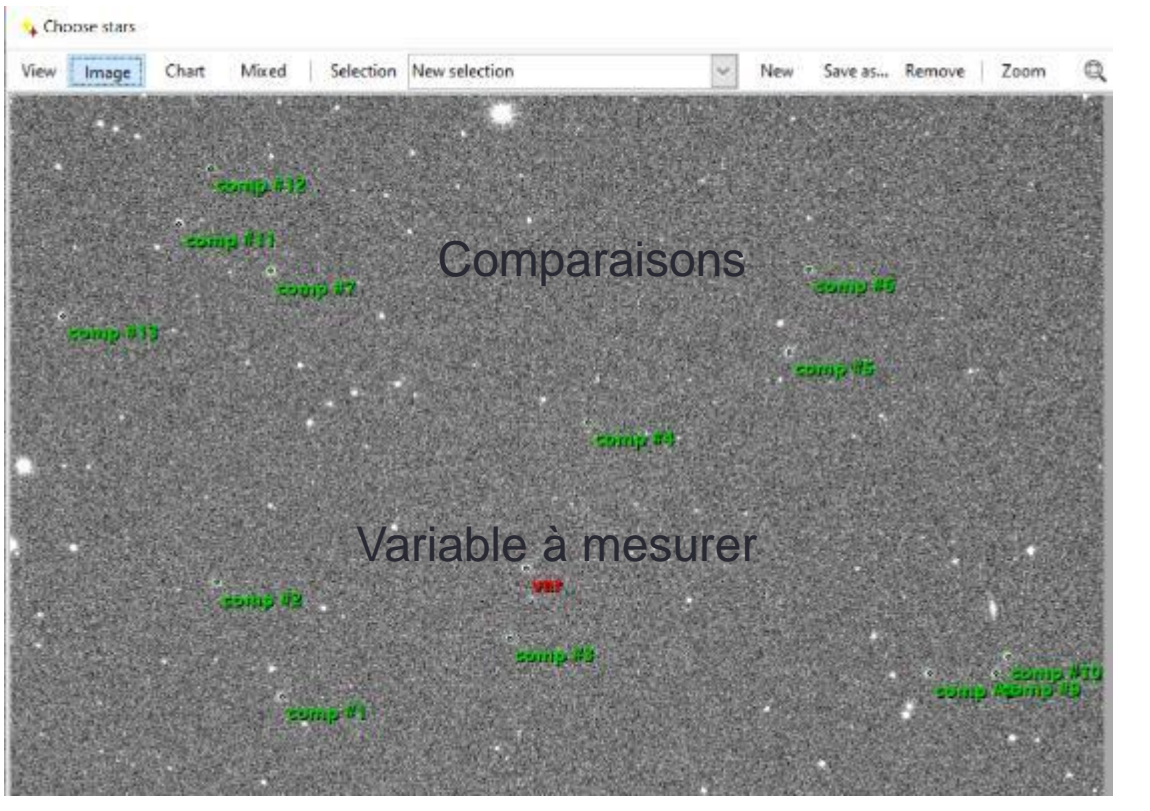

Cocher « ensemble photometry » pour pouvoir utiliser plusieurs étoiles de comparaison, et « compute air mass coefficients » pour une meilleure photométrie.

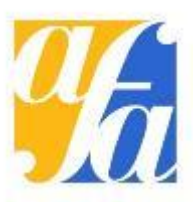

## Choix de l'ouverture de mesure

Sélectionner l'Aperture qui donne le minimum de ce graphe représentant la dispersion. Ce graphe n'apparaît pas automatiquement dans toutes les versions de Muniwin. En son absence, choisir l'aperture qui donne les plus petites barres d'erreur (slide suivant)

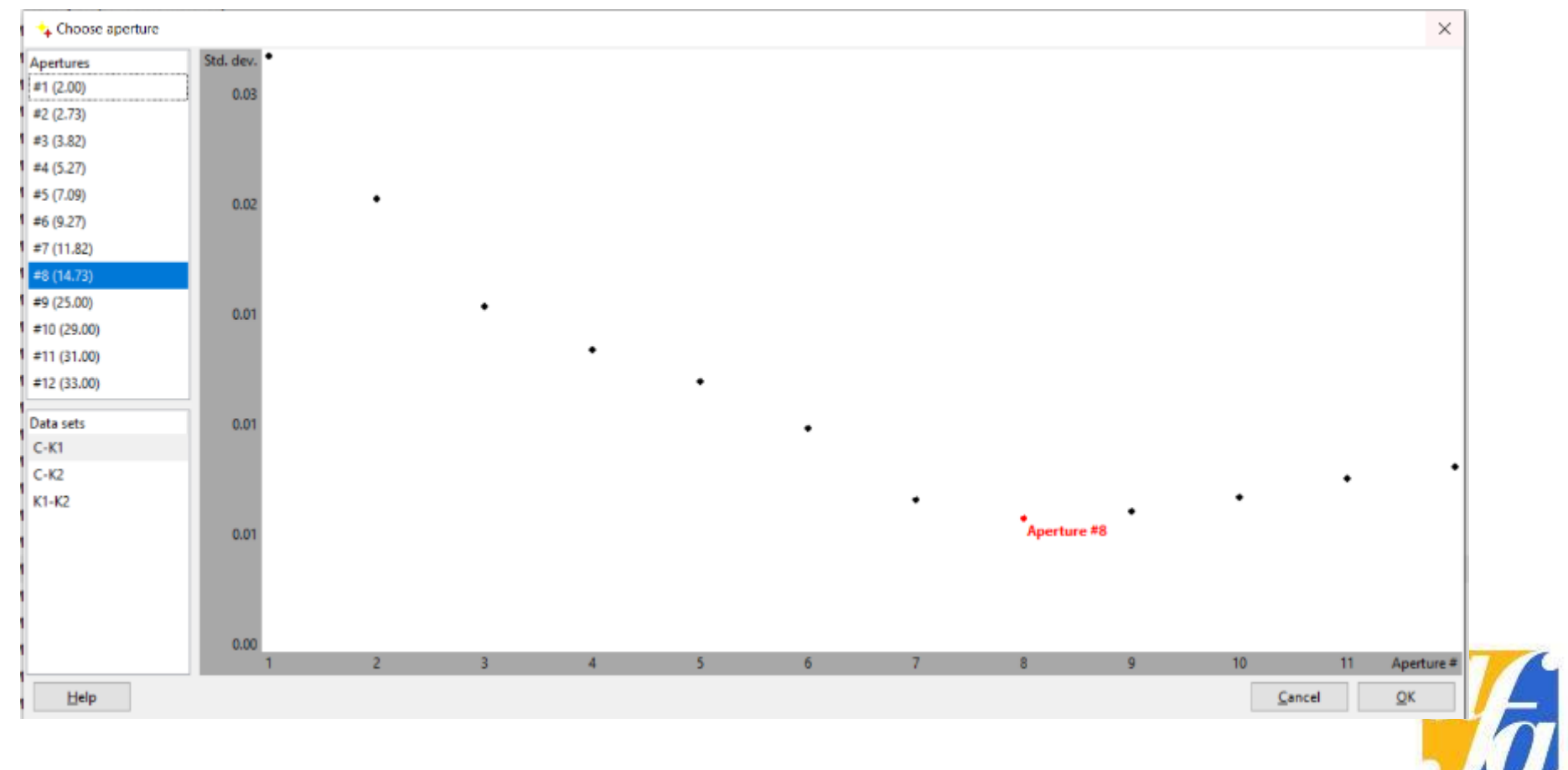

## Courbe de lumière !!

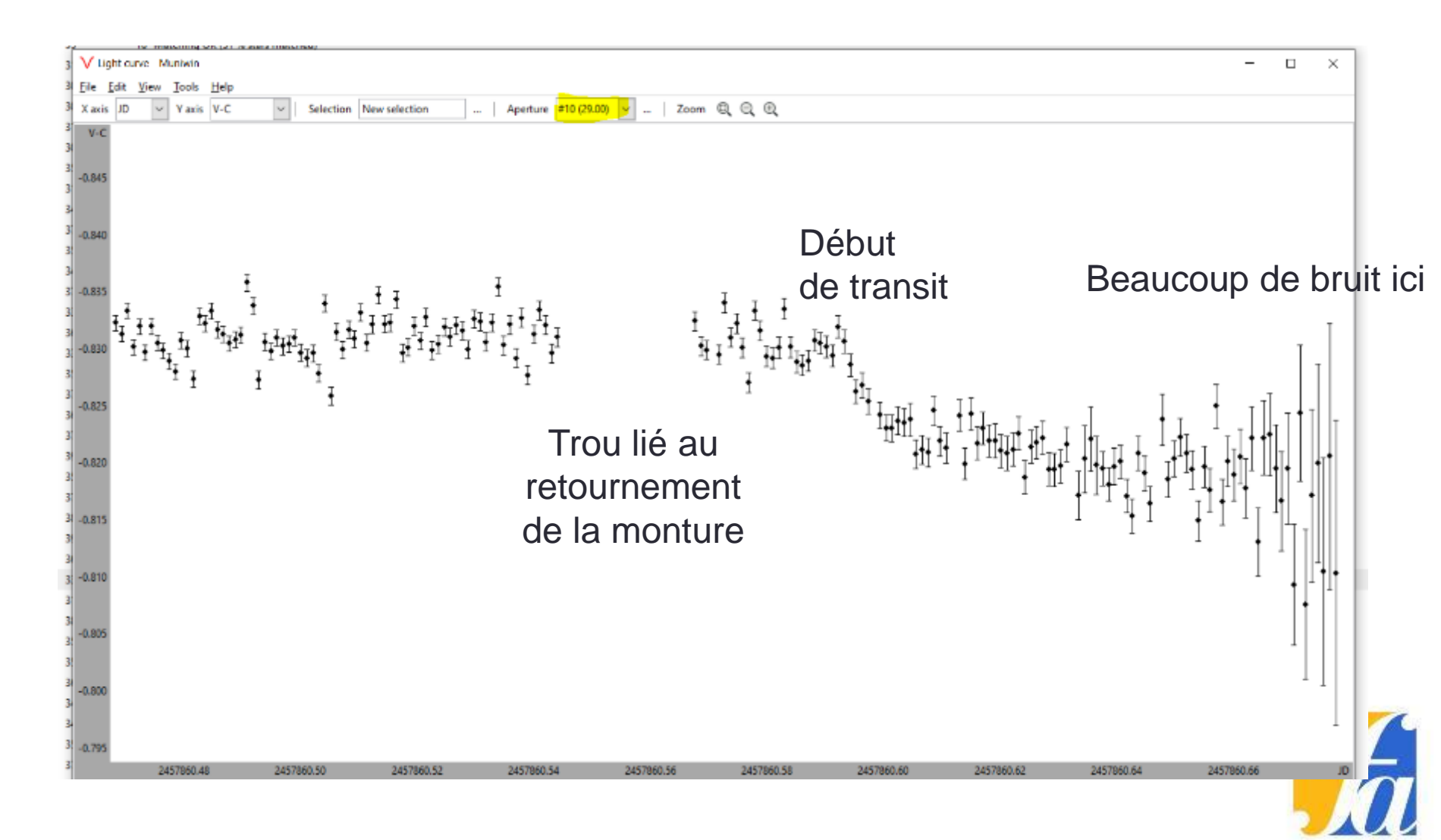

# Vignette d'images

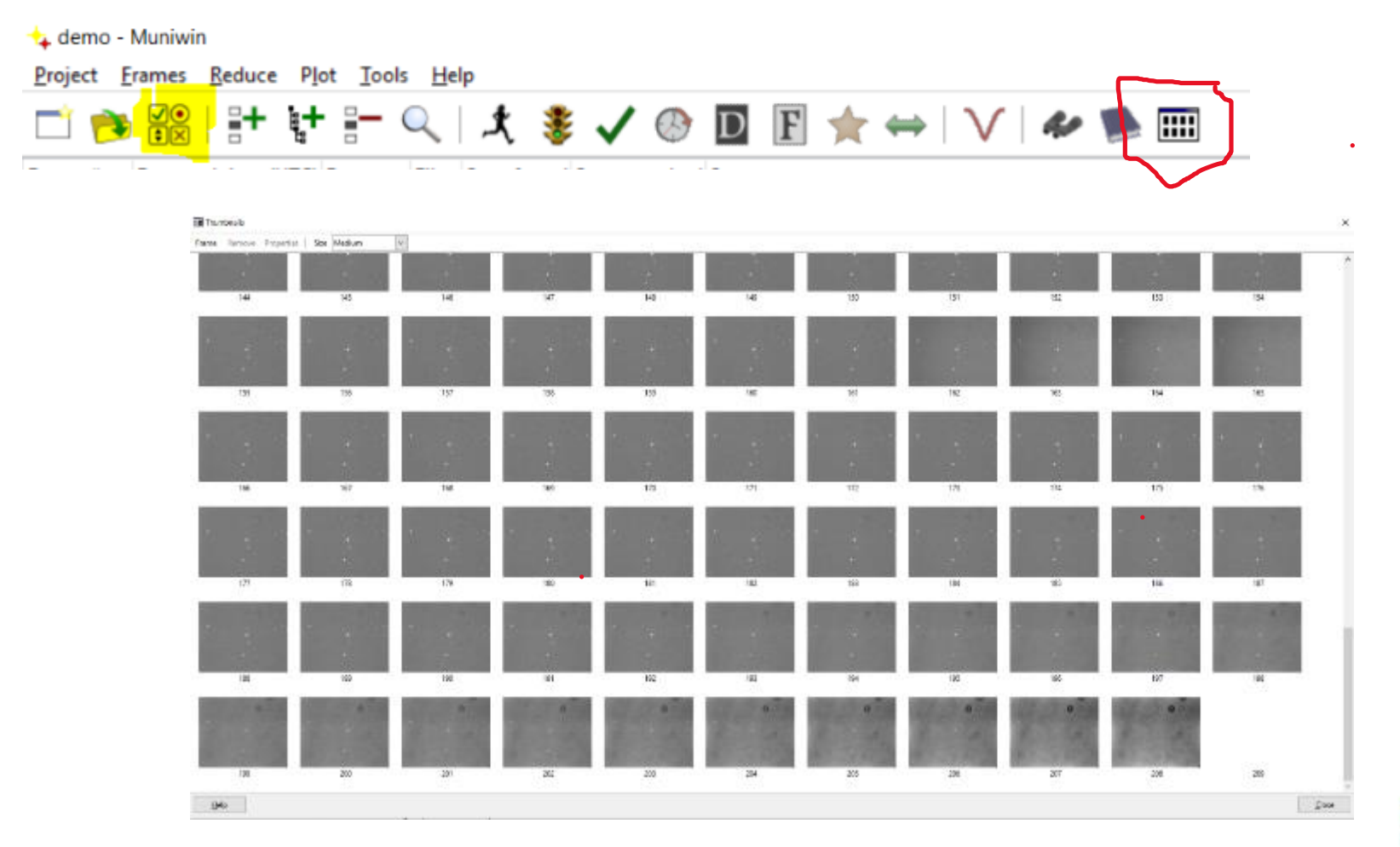

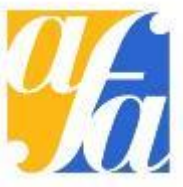

٠

### Le bruit s'explique, on aurait pu le faire au début et supprimer ces mauvaises images

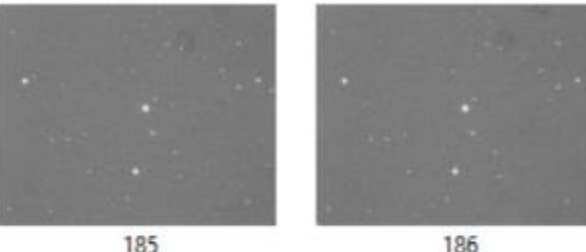

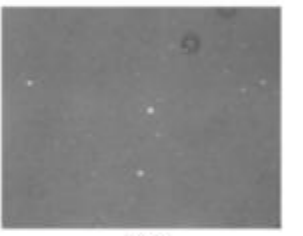

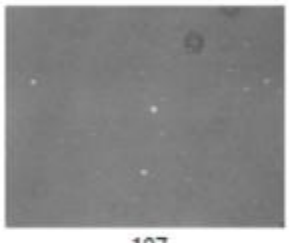

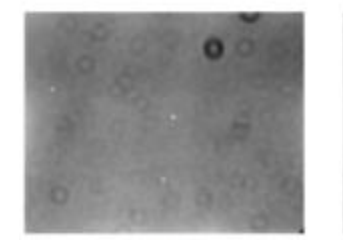

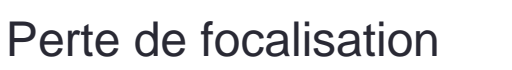

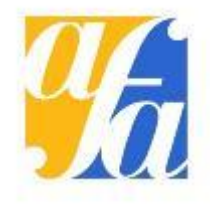

### Consulter les données : view -> table Créer le fichier .txt : file -> save

| <b>∨</b> Light          | t curve - N        | Muniwin                                                                                                    |                  |          |            |             |         |                 |           |             |       |     |  | - 🗆 | $\times$ |
|-------------------------|--------------------|----------------------------------------------------------------------------------------------------|------------------|----------|------------|-------------|---------|-----------------|-----------|-------------|-------|-----|--|-----|----------|
| <u>F</u> ile <u>E</u> d | it <u>V</u> iew    | <u>T</u> ools <u>H</u> elp                                                                                                    |                  |          |            |             |         |                 |           |             |       |     |  |     |          |
| X axis                  | JD 🗸               | Yaxis V-C                                                                                                    | Selection        | New se   | lection    |             | Apertur | e #6 (9.27)     | $\sim$    | Zoon        | n Q G | Q ® |  |     |          |
| FRAME #                 | JD                 | UTC                                                                                                    | V-C              | s1 /     | AIRMASS A  | LTITUDE     |         |                 |           |             |       |     |  |     | ^        |
| 3                       | 2459348            | .3443670 2021-05-13 20:                                                                                                    | 15:53 -0.25637   | 0.01156  | 1.5663     | 39.59       |         |                 |           |             |       |     |  |     |          |
| 4                       | 2459348            | .3455959 2021-05-13 20:                                                                                                    | 17:39 -0.23778   | 0.01258  | 1.5576     | 39.86       |         |                 |           |             |       |     |  |     |          |
| 5                       | 2459348            | .3467504 2021-05-13 20:                                                                                                    | 19:19 -0.26251   | 0.00722  | 1.5495     | 40.11       |         |                 |           |             |       |     |  |     | - 1      |
| 6                       | 2459348<br>2459348 | V Save light curve                                                                                                    |                  |          |            |             |         |                 |           | >           | <     |     |  |     |          |
| 8                       | 2459348            | Name: test                                                                                                    | vasp148.txt      |          |            |             |         |                 |           |             |       |     |  |     |          |
| 9                       | 2459348            |                                                                                                    |                  |          |            |             |         |                 |           |             |       |     |  |     |          |
| 10                      | 2459348            | Save in <u>f</u> older: De                                                                                                    | esktop           |          |            |             |         |                 |           | ~           |       |     |  |     |          |
| 11                      | 2459348            | Browse for other for a start of the start of the start | olders           |          |            |             |         |                 |           |             |       |     |  |     |          |
| 12                      | 2459348            | Export options                                                                                                    |                  |          |            |             |         |                 |           |             |       |     |  |     |          |
| 13                      | 2459348            | File type                                                                                                    |                  | Date a   | ind time   |             | Values  |                 |           |             |       |     |  |     |          |
| 14                      | 2459348            | Exoplanet Transit D                                                                                                    | atabase          | / Julian | date geoce | entric \vee | V-C     |                 |           | $\sim$      |       |     |  |     |          |
| 15                      | 2459348            | Include column                                                                                                    | names            |          |            |             | Expo    | rt all magnitue | des       |             |       |     |  |     |          |
| 16                      | 2459348            | Include frame #                                                                                                    | 1                |          |            |             | 🗹 Inclu | de error estim  | ation     |             |       |     |  |     |          |
| 17                      | 2459348            | Discard rows wi                                                                                                    | th invalid value | s        |            |             | Inclu   | de heliocentri  | c correc  | tion (days) |       |     |  |     |          |
| 18                      | 2459348            | Replace invalid                                                                                                    | values with zer  | 05       |            |             | Inclu   | de air mass co  | efficien  | t           |       |     |  |     |          |
| 19                      | 2459348            |                                                                                                    |                  |          |            |             | Inclu   | de apparent a   | ltitude ( | degrees)    |       |     |  |     |          |
| 20                      | 2459348            |                                                                                                    |                  |          |            |             |         |                 |           | -           |       |     |  |     |          |
| 21                      | 2409348            | Help                                                                                                    |                  |          |            |             |         | Cancel          |           | Save        | 1     |     |  |     |          |
| 22                      | 2439340            | 2602979 2021-05-12 20-                                                                                                    | 51-55 -0 27641   | 0.01904  | 1 4009     | 45.10       |         |                 |           |             | ·     |     |  |     |          |
| 20                      | 2459340            | 3705425 2021-05-13 20                                                                                                    | 53:34 -0.23610   | 0.01653  | 1,4036     | 45.36       |         |                 |           |             |       |     |  |     |          |
| 24                      | 2433340            | 57054E3 2021-05-13 20:                                                                                                    | 5154 -0123010    | 0.01033  | 14050      | 43.30       |         |                 |           |             |       |     |  |     | ~        |

# **Résultat final**

#### Document .txt à envoyer à l'adresse email

#### wasp-148b@afastronomie.fr

Privilégier Discord pour les débats et autres discussions

| Fichier Edition Format Affichage Aide # En-têtes # à # rajouter # manuellement |
|--------------------------------------------------------------------------------|
| <pre># En-têtes ^ # à # rajouter # manuellement</pre>                          |
| # à<br># rajouter<br># manuellement                                            |
| # rajouter<br># manuellement                                                   |
| # manuellement                                                                 |
| " indiracticite                                                                |
|                                                                                |
| JD V-C s1                                                                      |
| 2459348.3443670 -0.25637 0.01156                                               |
| 2459348.3455959 -0.23778 0.01258                                               |
| 2459348.3467504 -0.26251 0.00722                                               |
| 2459348.3479049 -0.26478 0.00777                                               |
| 2459348.3490600 -0.26981 0.00796                                               |
| 2459348.3502169 -0.25150 0.00671                                               |
| 2459348.3513714 -0.26020 0.00560                                               |
| 2459348.3543776 -0.25238 0.00738                                               |
| 2459348.3555321 -0.25795 0.00722                                               |
| 2459348.3566866 -0.29042 0.00699                                               |
| 2459348.3578411 -0.25701 0.00861                                               |
| 2459348.3589957 -0.25516 0.00779                                               |
| 2459348.3601503 -0.27209 0.00706                                               |
| 2459348.3613048 -0.26940 0.00653                                               |
| 2459348.3624596 -0.24782 0.00724                                               |
| 2459348.3636141 -0.25602 0.00669                                               |
| 2459348.3647689 -0.23178 0.00713                                               |
| 2459348.3659240 -0.24773 0.00731                                               |
| 2459348.3670786 -0.26542 0.00776                                               |
| 2459348.3682331 -0.26172 0.01136                                               |
| 2459348.3693878 -0.27641 0.01894                                               |
| 2459348.3705425 -0.23610 0.01653                                               |
| 2459348.3716972 -0.28826 0.03101                                               |
| 2459348.3728518 -0.26789 0.01880                                               |
| 2459348.3740065 -0.26282 0.01863                                               |
| In 4 C 100% Windows (CPLE) LITE 9                                              |

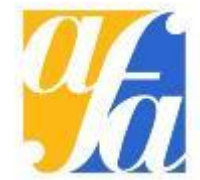